## e 医学会 e 医学会 (会員専用ページ)のログイン方法

e 医学会ヘログインするには、<u>学会会員番号、もしくは、e 医学会 ID</u>を利用してログインします。 パスワードは、ユーザー登録された時に設定されたパスワードが本パスワードになります。

1. e 医学会会員専用ページ (https://www.e-igakukai.jp/)のを開き、[使用する ID をご選択ください] の配下にある[e 医学会 ID]、もしくは[所属学会の会員 ID]を選択ください。

医学会 文字サイズ 拡大 標準 お知らせ e 医学会とは e 医学会カードとは お問い合わせ・FAQ e医学会へログイン コンテンツ閲覧のためには、ログインが必要になります。 使用するIDをご選択下さい。 ○ ∈医学会D ● 所属学会の会員D ご利用される学会 学会選 日本救急医学会日本産科婦人科学会日本集中治療医学会日本集中治療医学会日本外傷学会 会員番号の学会を 所属医 è∎D 選択 パスワー 日本産婦人科医会 e 医学会は、医療技術の開発、発展、普及を支援するべく フォームとして、安心して安全にご利用頂ける様、サービスの提供を心掛けて参ります。 ※パスワードは、ユーザー登録時に設定いただいたもの を、e医学会ID、所属学会の会員DDに、共通で使用して 更に、コンプライアンスの重要性を十分に認識し、また、公共性にも配慮したサービスを います。 細心の注意を払って提供して参ります。 なお、e医学会は大学病院医療情報ネットワーク(UMIN)の協力の下、三菱商事(株)と 学会事務局システムでは多くの実績を持つ京葉コンビューターサービス(株)が運営して 参ります。 ログイン

■所属学会の会員 ID を選択する場合

## ■e医学会 IDを選択する場合

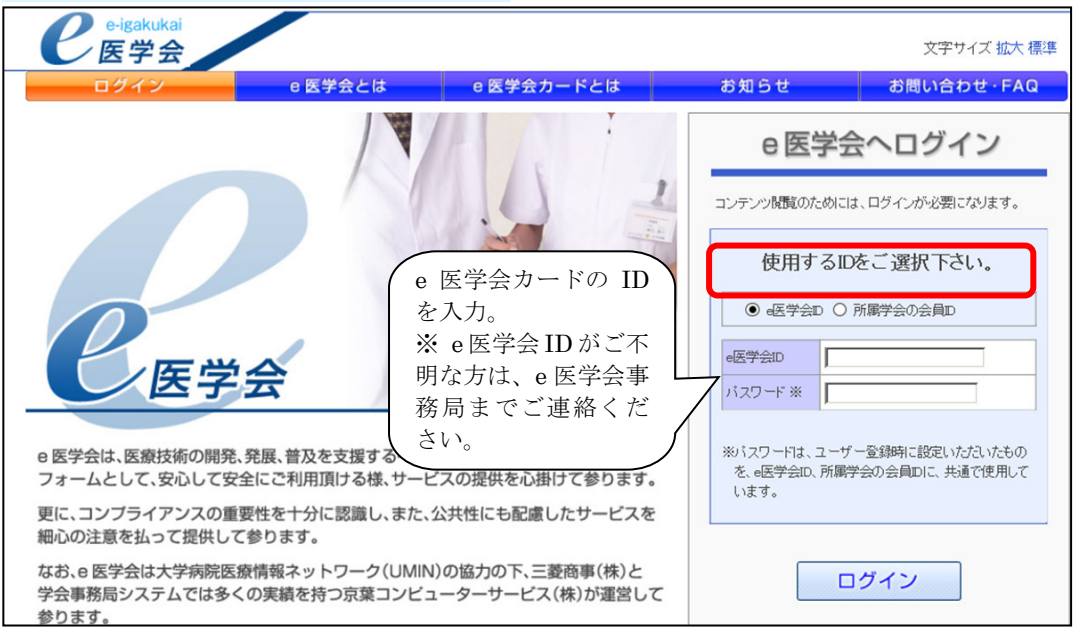

- 2. ログイン ID (学会会員番号、もしくは e 医学会 ID) を入力後、パスワードを入力して[ログイン] ボタンをクリック
  - ※ ユーザー登録をお済でない方は、パスワードがない状態です。以前ご使用されていた会員専用 ページのパスワードは無効になりますので、[ユーザー登録]ボタンから登録作業をお願い致します。

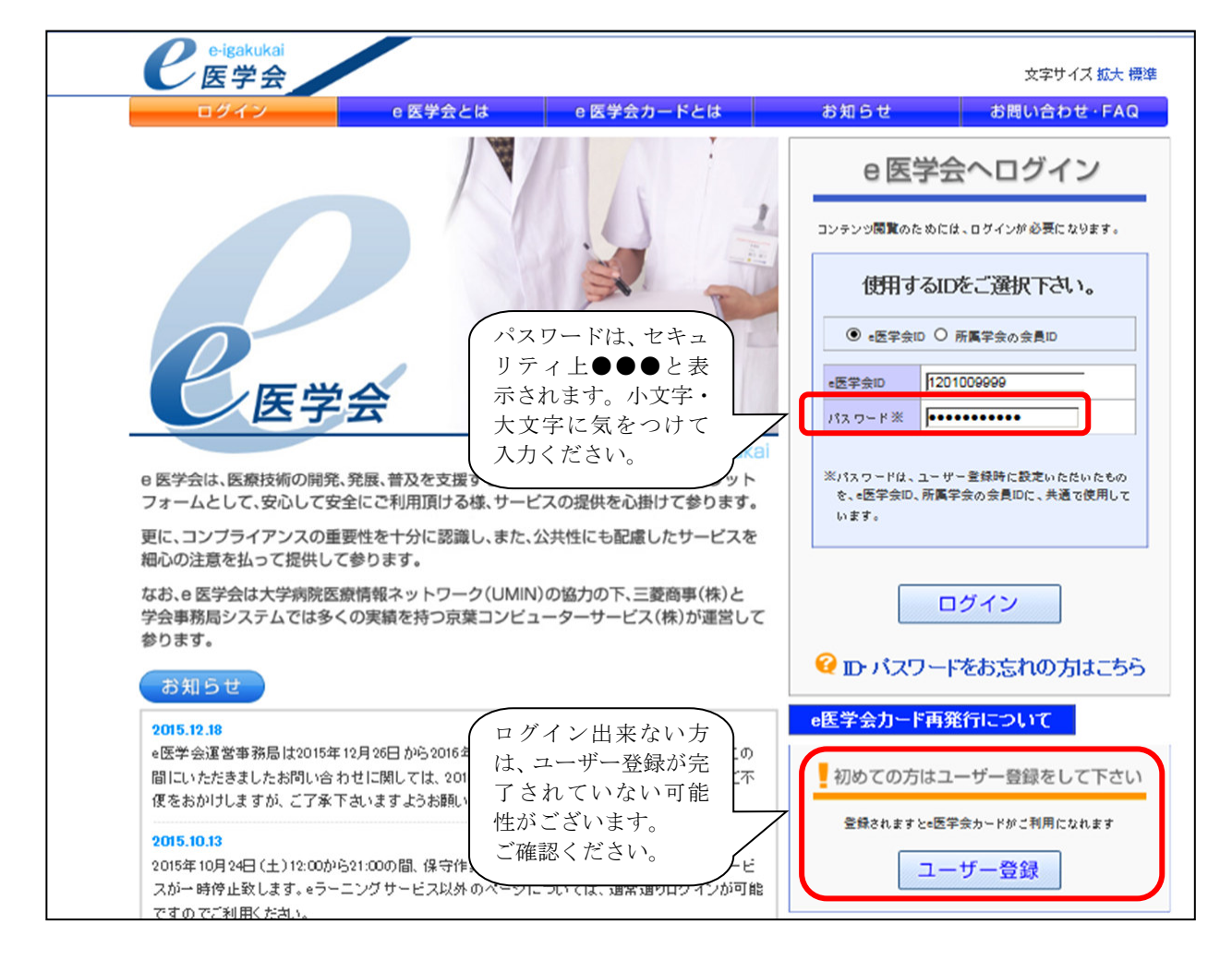

3. e 医学会ヘログインした後、「〇〇先生のマイページ」と表示されます。

| e <sup>·igakukai</sup><br>医学会 |                                                             | 先生のマイページ                                                 |       | ログアウト<br>文字サイズ 拡大 標準                                 |          |
|-------------------------------|-------------------------------------------------------------|----------------------------------------------------------|-------|------------------------------------------------------|----------|
| <b>合</b> ホーム                  | 研修会・セミナー                                                    | 動画配信                                                     | 専門医単位 | アンケート                                                | Myスケジュール |
| 安全性情報                         | 04.19 医薬品·医療機器等安全<br>03.15 医薬品·医療機器等安全<br>02.09 医薬品·医療機器等安全 | 性情報 第332号(厚生労働省)<br>性情報 第331号(厚生労働省)<br>性情報 第330号(厚生労働省) | 続きを見る | <ul> <li>● 先生への連絡 / おすすめの新着</li> <li>学会より</li> </ul> |          |